### Import ClearAg Weather Data

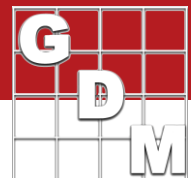

| Use ClearAg subscription to import:                                                                                                    |
|----------------------------------------------------------------------------------------------------|
| Hourly historical weather and soil data to an Application                                                                                                    |
| Current weather conditions to today's Application                                                                                                    |
| Daily historical weather and soil data into the Weather table                                                                                                    |
| Image: 1         Image: 2         Image: 2                                                                                           |
| 9 Import Clear /g Weather Data 2                                                                                                    |
| 3<br>bible Window Graph Help<br>→                                                                                                    |
| Cty: GEMBLOUX                                                                                                    |
| Listoko of UL Comert:         505567         N: N: N: Lionguko of UL Comert:         505567         N: N: N: Lionguko of UL Comert:         505567         N: N: N: Lionguko of UL Comert:         505567         N: N: N: Lionguko of UL Comert:         505567         N: N: N: Lionguko of UL Comert:         505567         N: N: N: Lionguko of UL Comert:         505567         N: N: N: Lionguko of UL Comert:         505567         N: N: N: Lionguko of UL Comert:         505567         N: N: N: Lionguko of UL Comert:         505567         N: N: N: Lionguko of UL Comert:         50567         N: N: N: Liongukoo of UL Comert:         50567         N: N: N: Liongukoo of UL Comert:         50567         N: N: N: Liongukoo of UL Comert:         50567         N: N: N: Liongukoo of UL Comert:         50567         N: N: N: Liongukoo of UL Comert:         50567         N: N: N: Liongukoo of UL Comert:         50567         N: N: N: Liongukoo of UL Comert:         50567         N: N: N: Liongukoo of UL Comert:         50567         N: N: N: Liongukoo of UL Comert:         50567         N: N: N: Liongukoo of UL Comert:         50567         N: N: N: Liongukoo of UL Comert:         50567         N: N: N: Liongukoo of UL Comert:         50567         N: N: N: Liongukoo of UL Comert:         50567         N: N: N: N: Liongukoo of UL Comert:         50567         N: N: N: N: N: N: N: N: N: N: N: N: N: N |
| Weather Import                                                                                                    |

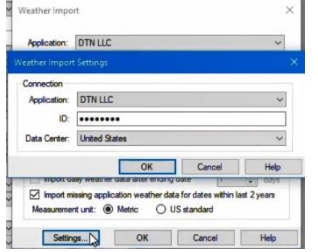

|                         | A         |    | B             | C                  |                             |            |         |       |
|-------------------------|-----------|----|---------------|--------------------|-----------------------------|------------|---------|-------|
| Application Date:       | Jan-15-20 | 8  |               |                    |                             |            |         |       |
| Appl. Start Time:       | 2:30 PM   |    |               |                    |                             |            |         |       |
| Appl. Stop Time:        |           |    | Application:  | DTN LLC            |                             |            |         | ~     |
| Application Method:     | SPRAY     | ~  |               |                    |                             |            |         |       |
| Application Timing:     | ATPLAN    | ~  | Import weil   | ather data to bla  | nk weather fields           |            |         |       |
| Application Placement:  | BROSOI    | ~  | O Import dail | y weather data f   | or specified date range     |            |         |       |
| Applied By:             |           | ~  | Emm.          | Aug.7.2014         |                             |            |         |       |
| Air Temperature, Unit:  | 17 C      | ~  | rion.         | /log-/-2014        | M                           |            |         |       |
| % Relative Humidity:    |           |    | To:           | Jan-1-2018         | >                           |            |         |       |
| Wind Velocity, Unit:    |           | ~  | 0.1           |                    |                             |            |         |       |
| Wind Direction:         |           | ~  | Options       | A                  | and an international states | 15         |         |       |
| Dew Presence (Y/N):     | ~         |    | Minipor d     | ally weather data  | phor to ganing date         | 15         | *       | days  |
| Soil Temperature, Unit: |           | ~  | Import d      | ary weather data   | after ending date           |            | - 01    | davs  |
| Soil Moisture:          |           | ~  | Import m      | issing application | n weather data for date     | s within I | ast 2 y | lears |
| % Cloud Cover:          |           |    | Measureme     | nt unit: 🔘 Me      | tric OUS standa             | rd         |         |       |
|                         |           | 10 |               |                    |                             |            |         |       |

|                              |                               | A       |     |        | В      |    | С      |   |  |
|------------------------------|-------------------------------|---------|-----|--------|--------|----|--------|---|--|
| Application Date:            | Jan-                          | 15-2018 | ~   | Jan-2  | 2-2018 | ~  |        | ~ |  |
| Appl. Start Time:            | 2:30                          | PM      |     | 3:00   | PM     |    |        |   |  |
| Appl. Stop Time:             |                               |         | 1   |        |        |    |        |   |  |
| Application Method:          | SPR                           | AY      | ~   | SPR    | AY     | ~  | SPRAY  | ~ |  |
| Application Timing:          | ATP                           | LAN     | ~   | ATPLAN |        | ~  | ATPLAN | ~ |  |
| Application Placement:       | on Placement: BROSOI ~ BROSOI |         | SOI | ~      | BROSOI | ~  |        |   |  |
| Applied By:                  | -                             |         | ~   | _      |        | ~  |        | ~ |  |
| Air Temperature, Unit:       | 17                            | С       | ~   | 9      | С      | ~  |        | ~ |  |
| % Relative Humidity:         | 91                            |         |     | 79     |        |    |        |   |  |
| Wind Velocity, Unit:         | 33                            | kph     | ~   | 13     | kph    | ~  |        | ~ |  |
| Wind Direction:              | SSW                           | 5       | ~   | WNV    | v      | ~  |        | ~ |  |
| Dew Presence (Y/N):          | ~                             | 0       |     | ~      |        |    | ~      |   |  |
| Soil Temperature, Unit:      | 4                             | С       | ~   | 8      | С      | ~  |        | ~ |  |
| Soil Moisture:               |                               |         | ~   |        |        | ~  |        | ~ |  |
| % Cloud Cover:               | 83                            |         |     | 51     |        |    |        |   |  |
| Next Moisture Occurred On:   |                               |         | ~   |        |        | 2  |        | ~ |  |
| Time to Next Moisture, Unit: |                               |         | ~   |        |        | ~  |        | ~ |  |
| Moisture 1 Week after Appl.: | 27                            | m       | m~  | 5.6    | m      | n~ |        | ~ |  |

In this video, we demonstrate how to import weather and soil conditions into ARM trials. We use a ClearAg subscription to:

- Import hourly historical weather and soil data to an Application,

- Import current weather conditions to today's Application,

- And import daily historical weather and soil data into the Weather table, in one or many trials at a time.

We begin in an ARM trial. In order to retrieve locationspecific data, the Country and the GPS coordinates of the trial must be filled in. These fields are found on the General Trial tab of the Site Description.

Now switch to the Application tab, and select the Import Weather toolbar button.

The first time using ClearAg to import weather, click Settings and enter the unique ID from your ClearAg subscription and click OK.

To fill applications that already have a Date and Time specified in the trial, select 'Import missing application weather data for dates within last 2 years' and click OK.

Note that the Air Temperature in Application A was already entered – values already in the trial will not be overwritten when importing data.

Here is a summary of what was successfully imported.

Since there was no date or time entered in Application C, no data was filled for that column.

However, in Applications A and B all of the weather and soil information was filled in based on the GPS coordinates of the trial and the specified date and time of the application.

# Import ClearAg Weather Data

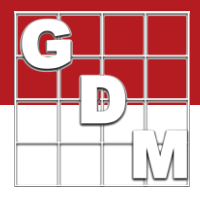

#### Import current weather conditions to today's application

| Neather             | Import                        |               |                 |               |
|---------------------|-------------------------------|---------------|-----------------|---------------|
| Applica             | tion: DTN LLC                 |               |                 | ~             |
| <li>Imposition</li> | ort current weather data to a | application ( | C (Feb-7-2018 5 | 5:20 PM)      |
|                     | ort weather data to Blank we  | eather fields |                 | 10            |
|                     | et daily weather data for en  | action date   | 12000           |               |
| () impo             | At daily weather data for spi | ecilieu uale  | lange           |               |
| 5                   | A                             |               |                 |               |
| Mode                | игаліані иніі. 🔘 машо         | د دن ن        | lanuaru         |               |
|                     |                               |               |                 |               |
|                     | Settinge                      |               | Cancel          | Help          |
|                     | Jotango                       |               | Cancer          | Theip         |
|                     |                               |               |                 |               |
|                     |                               |               | С               |               |
|                     | Application Date:             | . 8           | ~ (Feb-7-2018   | ~             |
|                     | Appl. Start Time:             | 2             | 5:20 PM         |               |
|                     | And Ston Times                |               |                 |               |
|                     |                               |               |                 |               |
|                     | Applied By:                   |               | ~               | ~             |
|                     | Air Temperature, Unit:        |               | 0 C             | $\sim$        |
|                     | % Relative Humidity:          | 5             | 64              |               |
|                     | Wind Velocity, Unit:          | 1.1           | 10 kph          | ~             |
|                     | Wind Direction:               | 5             | N               | ~             |
|                     | Dew Presence (Y/N):           |               | ~               |               |
|                     | Soil Temperature, Unit:       |               | -               | $\sim$        |
|                     | Soil Moisture:                |               | -               | $\overline{}$ |
|                     | the Charles Course            |               | 42              |               |

Next Moisture Occurred On: Time to Next Moisture, Unit: Moisture 1 Week after Appl.: The current weather conditions can also be imported for the day of application. Right-click in an Application that has no Date entered, and select Import Weather Data.

Select 'Import current weather data to application' and click OK.

This fills in the most recent weather conditions at the trial location.

#### Import daily historical weather and soil data into the Weather table

| Navigation Bar                 | 4      | Site Description                        |
|--------------------------------|--------|-----------------------------------------|
| ARM                            | ^      | General Trial Objectives/Conclusions    |
| Header                         |        | 1                                       |
| Treatments                     |        | Edit on Contrata tak                    |
| Site Description               |        | Edit on Contacts tat                    |
| General Trial                  |        | Study Director: R.E. Cearch             |
| Objectives/Conclusions         |        | Investigator: Rebecca Standish          |
| Contacts                       |        | Discipline: E funcioide                 |
| Crop Description               |        |                                         |
| Pest Description               |        | Inal Status: E Sel one-year/ina         |
| Site and Design                |        | Initiation Date: Apr-15-2017 🗸          |
| Maintenance                    |        | Completion Date: Oct-16-2017            |
| Cal                            |        |                                         |
|                                |        |                                         |
| f) ARM 2018.1                  |        |                                         |
| Tools Table Utilities Wi       | indov  | v Help                                  |
| Spelling                       |        | 🔜 🎬 🥝 🏠 🖌 🔽 🛛                           |
| • • •                          |        |                                         |
|                                |        |                                         |
| Assessment Data Column         |        |                                         |
| 🙇 Import Weather Data          |        | to Current Trial                        |
| Options                        |        | to Multiple Trials                      |
|                                |        | -                                       |
|                                |        |                                         |
| Weather Import                 |        | × .                                     |
| -                              |        |                                         |
| Application: DTN LLC           |        | ~                                       |
|                                |        | therefolds                              |
| Import weather data to bian    | K We   | arrier nerus                            |
| Import daily weather data to   | or spe | ched date range                         |
| From: Apr-15-2017              |        | ~                                       |
| To: Oct-16-2017                |        | ~                                       |
| L                              | _      |                                         |
| Options                        |        |                                         |
| Import daily weather data      | pnor   | to starting date 15 🚽 days              |
| Import daily weather data      | after  | ending date 1 🖶 days                    |
| Management missing application | weat   | Cher data for dates within last 2 years |
| Measurement unit: ( Met        | лс     | O US standard                           |
| Settings                       | OK     | Cancel Help                             |
|                                | -      | Ten toral                               |

When importing daily weather and soil conditions, ARM uses the Trial Initiation and Completion Dates as the default date range. These fields are on the General Trial tab of the Site Description.

On the Weather tab, select the 'All Fields' view to see all fields in the Weather table.

Then select Tools – Import Weather Data – to Current Trial.

You can adjust the date range by selecting different dates, or specify additional number of days before or after the range to include.

# Import ClearAg Weather Data

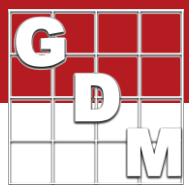

| No.          | Date                                                                                                    | Time | Moisture<br>Total | Unit     | Precipitation | Uni | t Im   | gation Ur | n  | Туре |       | Type<br>Description | Interval | Unit | 30Y<br>Precipitation | Uni      |        | Min<br>Temp | T  |
|--------------|----------------------------------------------------------------------------------------------------|------|-------------------|----------|---------------|-----|--------|-----------|----|------|-------|---------------------|----------|------|----------------------|----------|--------|-------------|----|
| 181.         | Sep-27-2017                                                                                                    | >    | 0.2               | mm       | 0.2           | mm  | >      |           | Y  | RAIN | 2     | rain                |          | ~    | 1.7                  | mm       | >      | 10          | 21 |
| 195.         | Oct-11-2017                                                                                                    | ~    | 0                 | mm       | ~ 0           | mm  | ~      |           | >  | RAIN | ~     | rain                | -        | ~    | 1.9                  | mm       | >      | 12          | 1! |
| 196.         | Oct-12-2017                                                                                                    | ~    | 0                 | mm       | ~ 0           | mm  | ~      |           | ~  | RAIN | ~     | rain                |          | ~    | 1.8                  | mm       | ~      | 11          | 11 |
| 197.         | Oct-13-2017                                                                                                    | ~    | 0.3               | mm       | V 0.3         | mm  | ~      |           | >  | RAIN | Y     | rain                |          | >    | 1.8                  | mm       | >      | 12          | 1! |
|              | A second second s | 1000 |                   |          |               |     |        |           |    |      | - 100 |                     |          |      |                      |          | - 1444 |             | 1  |
| 198.         | Oct-14-2017                                                                                                    | ~    | 0                 | mm       | ~ 0           | mm  | $\sim$ |           | ~  | RAIN | ~     | rain                |          | ~    | 1.8                  | mm       | V      | 13          | 2  |
| 198.<br>199. | Oct-14-2017<br>Oct-15-2017                                                                                                    | > >  | 0.2               | mm<br>mm | ~ 0<br>~ 0.2  | mm  | > >    |           | XX | RAIN | 2 2   | rain<br>rain        |          | > >  | 1.8                  | mm<br>mm | > >    | 13          | 2  |

1 ......

A row is added to the Weather table for each day in the defined range, filled with all of the moisture, temperature, wind, sunlight, and soil information.

| Selected | Filter by :#1                             |
|----------|-------------------------------------------|
|          | Remove Filter                             |
|          | Hide Current Field                        |
| ۲        | Clear Field Map Link                      |
| Select 🌽 | Import Weather Data For Selected Trial(s) |
| Include  | Previous Versions                         |

This same importing process can be applied to several trials at once.

On the study list, select the trials to import weather data into. Right-click on one of them and select 'Import Weather Data for Selected Trials'.

|                                                                                                  |            |          | ~    |
|--------------------------------------------------------------------------------------------------|------------|----------|------|
| Import daily weather data from trial initiation to trial                                         | completi   | on       |      |
| ) Import weather data to blank weather fields                                                    |            |          |      |
| Options                                                                                          |            |          |      |
| Import daily weather data prior to starting date                                                 | 15         | -        | days |
|                                                                                                  | 1          | -        | days |
| Import daily weather data after ending date                                                      |            | ant 2 ua | ars  |
| Import daily weather data after ending date     Import missing application weather data for date | s within I | asi z ye | -    |

When using this Batch Import, ARM automatically uses the Trial Initiation and Completion dates in each individual trial as the date range for import. You can still specify additional days before or after the range to include in the import.

| Import missing a  | pplication wea | ather data for dates within I | ast 2 years |
|-------------------|----------------|-------------------------------|-------------|
| Measurement unit: | Metric         | O US standard                 |             |
| Settings          | OK             | Cancel                        | Help        |

|     | ARM Message                                                               |            |           | ×     |
|-----|---------------------------------------------------------------------------|------------|-----------|-------|
|     | Weather import successful for c:\users\mre_win10_vm_docmt\documents\arm d | ata \ Fung | 17.dat0.  |       |
| -   | Imported daily historical weather data from Apr-15-2017 to Oct-16-2017.   |            |           |       |
|     | Imported application weather data to application(s) A-C.                  |            |           |       |
| Ξ ( | Weather import successful for C:\Users\MRE_Win10_VM_Docmt\Documents\A     | RM Data    | Fung16.da | it 0. |
|     | Imported daily historical weather data from Apr-1-2016 to Oct-8-2016.     |            |           |       |
| i.  | Imported application weather data to application(s) A-C.                  |            |           |       |

Selecting this option will also fill in any empty weather fields in the Application tab with hourly weather data, like we demonstrated earlier.

> The Messages list the status of the import for each individual trial, and the date range that was used.

The daily weather data and hourly application data are added to each trial according to the dates in the respective trials.